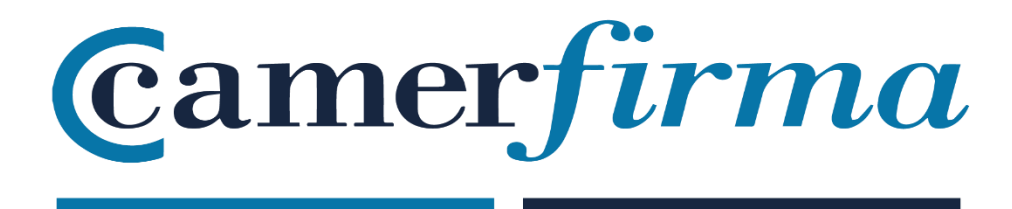

# MANUAL:

Download & Installation SW \_ Windows

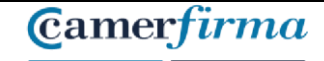

@ 2020

Autoridad de Registro

# 1. Download Digital Certificate

Once your registration authority (RA) has validated your application, you will receive an email notifying you that you can now download your certificate. Click on the relevant link.

| D<br>E<br>P<br>A | e: AC Camerfirma < <u>certificados@camerfirma.com</u> ><br>inviado el: viernes, 9 de octubre de 2020 13:11<br>ara: Olga Martin < <u>olga.martin@camerfirma.com</u> ><br>isunto: Confirmación de Validación de Solicitud de Certificado Digital                                                                                                    |  |
|------------------|----------------------------------------------------------------------------------------------------|--|
|                  | Solicitud de Certificado Certificado Cualificado de Ciudadano [510]                                                                                                    |  |
| E                | stimado/a OLGA MARTIN:                                                                                                    |  |
| S                | SU AUTORIDAD DE REGISTRO HA VALIDADO SU SOLICITUD DE PETICIÓN DE CERTIFICADO.                                                                                                    |  |
| Ρ                | ara obtener su certificado acceda a la siguient <mark>e página de descarga y</mark> proceda a la descarga e instalación del mismo.                                                                                                    |  |
| P                | ara cualquier aclaración, ponemos a su disposición nuestro número de atención al cliente 902.36.12.07                                                                                                    |  |
|                  | ic camerfirma s.a.<br>icking on the <mark>link</mark> above will take you to the download page of your certificate.                                                                                                    |  |
|                  | Camerfirma Viernes, 9 de Octubre de 2020<br>PREPRODUCCION                                                                                                    |  |
|                  | Descarga del certificado                                                                                                    |  |
| I                | Estimado/a OLGA MARTIN VICENTEva a iniciar el procedimiento de obtención del certificado H13N05030000003 correspondiente a la entidad                                                                                                    |  |
|                  | Con permi: Ceruncado Cualificado de Cludadano (P12) [510]                                                                                                    |  |
|                  | Introduzca el <b>código de descarga que obtuvo al confirmar su solicitud de certificado.</b><br>En caso de pérdida póngase en contacto con su oficina de registro.<br>rDSkkWxiAzqq                                                                                                    |  |
| I                | Este procedimiento puede tardar varios segundos. Una vez que haya pulsado el botón<br>aceptar, no pulse ninguna tecla hasta que pase a la pantalla de descarga.                                                                                                    |  |
|                  | AVISO IMPORTANTE:                                                                                                    |  |
|                  | Si pulsa el botón ACEPTAR, no olvide completar el proceso pulsando el botón<br>DESCARGAR en la siguiente página. Tras pulsar el botón ACEPTAR Ud. tiene 3 días<br>naturales para efectuar la descarga del certificado. Trascurrido ese plazo, el fichero<br>objeto de descarga se eliminará de las máquinas de AC Camerfirma y se entenderá<br>que está en posesión exclusiva de su titular. |  |
|                  | No soy un robot                                                                                                    |  |
|                  | Para activar el envío debe utilizar el Anti-Bot                                                                                                    |  |

On this initial page, you will need to enter the **Download Code** that was sent to you when you confirmed your request.

| AC CAMERFIRMA, S.A NIF: A 82743287 | Página 2 de 10 |
|------------------------------------|----------------|
| C/Ribera del Loira, 12             |                |
| 28006 - Madrid                     |                |

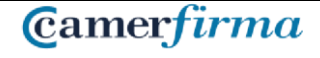

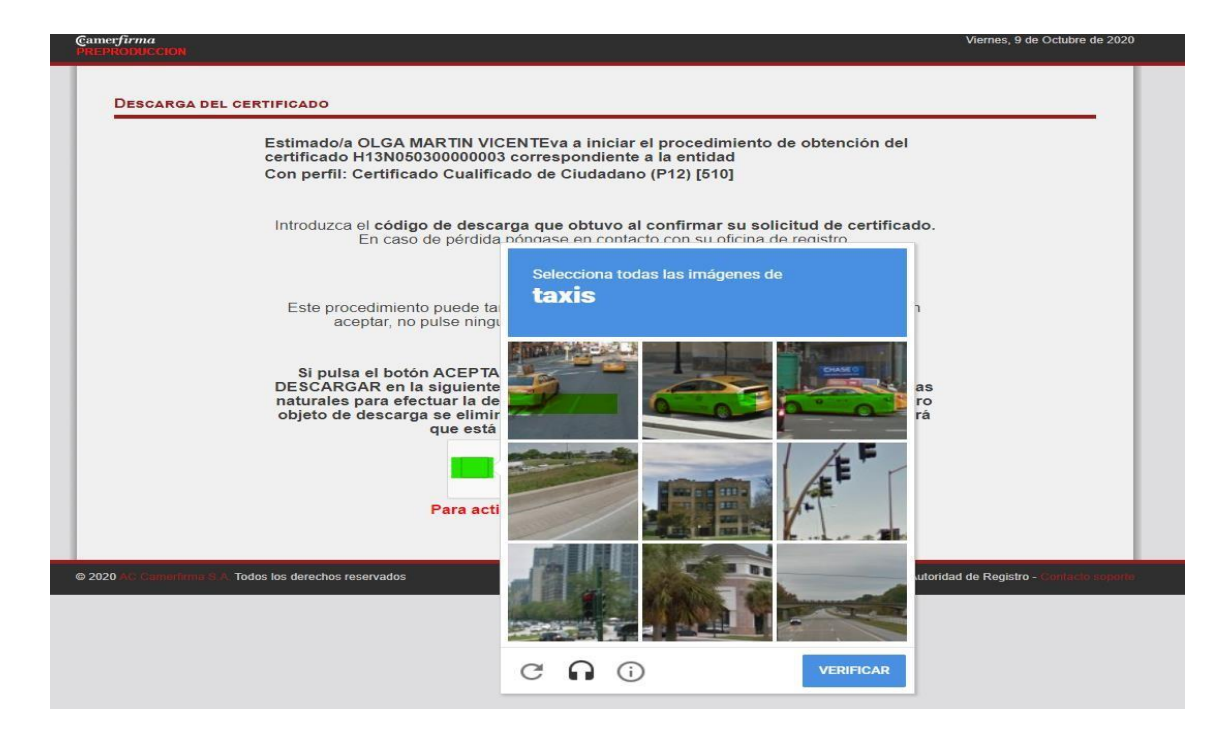

After clicking on "I am not a robot" and on "Verify", the Submit button will appear.

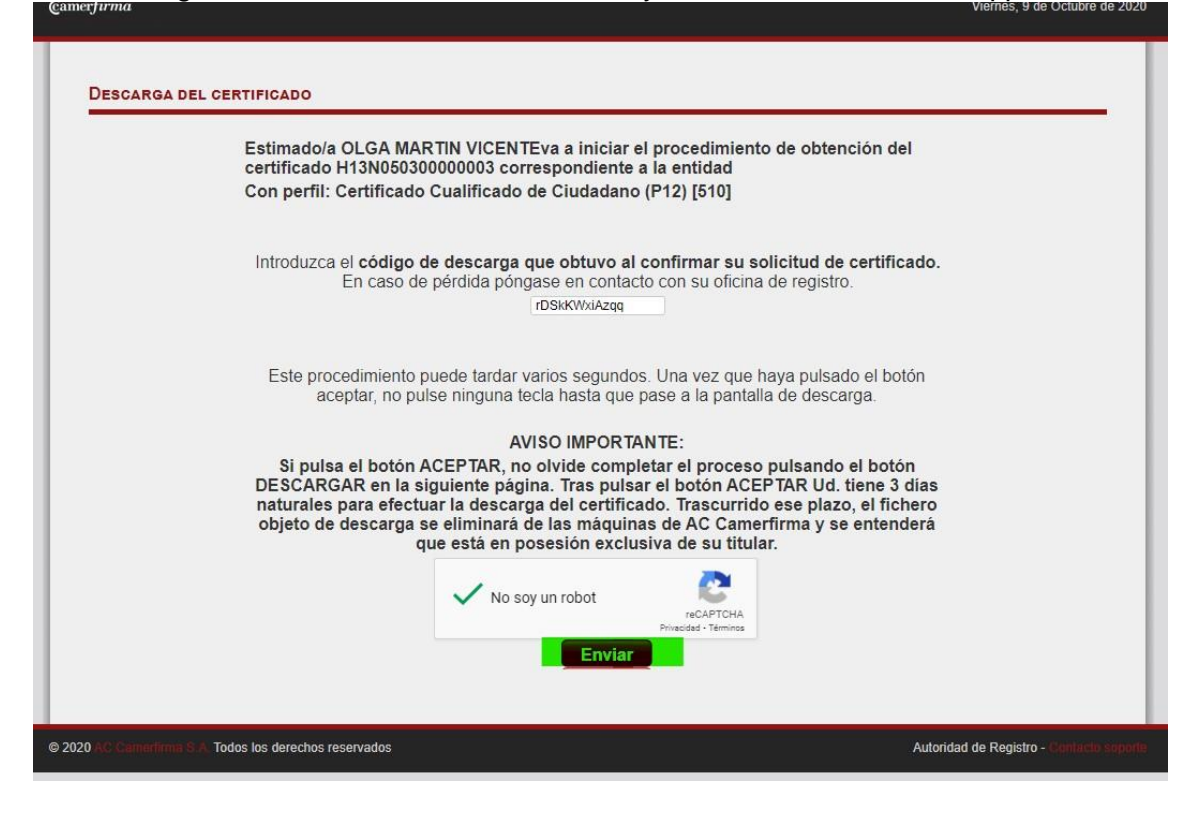

Afterwards, the following screen will appear and you will have to click on Download.

| AC CAMERFIRMA, S.A NIF: A 82743287 | Página 3 de 10 |
|------------------------------------|----------------|
| C/Ribera del Loira, 12             |                |
| 28006 - Madrid                     |                |

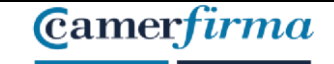

| Gamerfi <i>rma</i>                                    |                                                                                                    | Viernes, 9 de Octubre de 2     |
|-------------------------------------------------------|----------------------------------------------------------------------------------------------------|--------------------------------|
| Descarga Del Certificado                              | argar su certificado digital Camerirma. Cuando haga click en el boton DESCARGAR, le aparece el consume de la consume de la co | rá esta pantalla               |
| 2020 AC Cametlirma SIA: Todos los derechos reservados | Autori                                                                                                    | dad de Registro - Contacto sop |

Once you have clicked on **Download**, the certificate is transferred to your computer in the download folder.

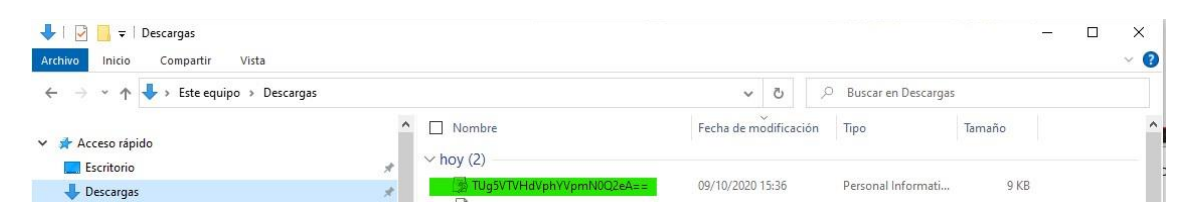

at the same time you should receive a mail confirming your download and containing your installation pin (password) and the revocation pin.

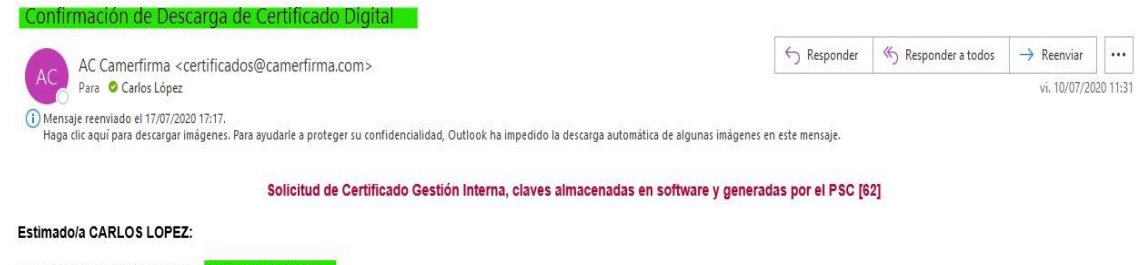

El PIN de su certificado es el siguiente bm5iJamVLGLXb6Q REVOCAR SIGNIFICA ANULAR LA VIGENCIA DEL CERTIFICADO. LO REALIZAREMOS CUANDO PERDAMOS EL CONTROL SOBRE LAS CLAVES POR PERDIDA O ROBO. Para revocar el certificado, puede acceder a la página web de <u>http://www.camertifima.com</u>, en el menú de Área de Usuario y submenú de Revocar certificado o directamente a través del link: https://status.camertima.com/certificados.2010/revocar\_certificado php Para cualquier aclaración, ponemos a su disposición nuestro número de atención 902 361 207.

Atentamente, AC Cam erfirma S.A.

#### Please safely keep both PIN codes

| AC CAMERFIRMA, S.A NIF: A 82743287 | Página 4 de 10 |
|------------------------------------|----------------|
| C/Ribera del Loira, 12             |                |
| 28006 - Madrid                     |                |

### 2. Installing the Certificate in Software

Locate the file with extension p12 that you downloaded. The file is usually in your downloads folder as mentioned before.

In case you cannot find the file, you can use the Windows search tools.

| 🖊   📝 📙 🖛   Descargas               |                                           |          | 1.000 | ×   |
|-------------------------------------|-------------------------------------------|----------|-------|-----|
| Archivo Inicio Compartir Vista      |                                           |          |       | ~ 🕐 |
| ← → ~ ↑ 🕹 > Este equipo → Descargas | ✓ Ŏ Duscar en Desca                       | argas    |       |     |
| 🗸 🛊 Acceso rápido                   | Nombre     Fecha de modificación     Tipo | Tamaño   |       | ^   |
| Escritorio                          |                                           | ati 9 KE | 3     |     |

Double click on the .p12 file and the following screen will be displayed:

| (- y | Asistente para importar certificados                                                                                                    |    |
|------|----------------------------------------------------------------------------------------------------|----|
|      | Este es el Asistente para importar certificados                                                                                                    |    |
|      | Este asistente lo ayuda a copiar certificados, listas de certificados de confianza y lista<br>de revocación de certificados desde su disco a un almacén de certificados.                                                                                                    | is |
|      | Un certificado, que lo emite una entidad de certificación, es una confirmación de su<br>identidad y contiene información que se usa para proteger datos o para establecer<br>conexiones de red seguras. Un almacén de certificados es el área del sistema donde s<br>guardan los certificados. | se |
|      | Ubicación del almacén                                                                                                    |    |
|      | C Equipo local                                                                                                    |    |
|      | Haga dic en Siguiente para continuar.                                                                                                    |    |
|      |                                                                                                    |    |
|      |                                                                                                    |    |
|      |                                                                                                    |    |

Select current user if you only want to install the certificate on your user profile or select local device if you want to install the certificate for all users of the device.

When you click on next, the following screen will be displayed:

| AC CAMERFIRMA, S.A NIF: A 82743287 | Página 5 de 10 |
|------------------------------------|----------------|
| C/Ribera del Loira, 12             |                |
| 28006 - Madrid                     |                |

|                                             |                                             |                                              |                                            | •••••                                      |          |   |
|---------------------------------------------|---------------------------------------------|----------------------------------------------|--------------------------------------------|--------------------------------------------|----------|---|
|                                             |                                             |                                              |                                            |                                            |          | × |
| 🔶 🍠 Asistente                               | para importa                                | ar certificado                               | os                                         |                                            |          |   |
|                                             |                                             |                                              |                                            |                                            |          |   |
| Archivo pa                                  | importar                                    |                                              |                                            |                                            |          |   |
| Especi                                      | ue el archivo                               | que desea in                                 | nportar.                                   |                                            |          |   |
| Nombr<br>Füfica<br>Nota: se pu<br>formatos: | de archivo:<br>o de pruebas<br>de almacenar | s <mark>'np_qcit_p1</mark> 2<br>más de un ce | <u>510 1825 sw k</u><br>rtificado en un mi | <u>psc_valido.p12</u><br>smo archivo en lo | Examinar |   |
| Inte                                        | cambio de info                              | ormación per                                 | sonal: PKCS #12 (                          | .PFX,.P12)                                 |          |   |
| Est                                         | idar de sintax                              | cis de cifrado                               | de mensajes: cert                          | ificados PKCS #7                           | 7 (.P7B) |   |
| Alm                                         | én de certific                              | ados en serie                                | e de Microsoft (.SS                        | ST)                                        |          |   |
|                                             |                                             |                                              |                                            |                                            |          |   |
|                                             |                                             |                                              |                                            |                                            |          |   |
|                                             |                                             |                                              |                                            |                                            |          |   |
|                                             |                                             |                                              |                                            |                                            |          |   |

When clicking on Next, you will see the screen where you must enter the installation PIN (password) that you received in the download confirmation e-mail. You will also have to tick the boxes O

Siguiente Cancelar

Γ

| P | rotección de clave privada                                                                                                    |
|---|----------------------------------------------------------------------------------------------------|
|   | Para mantener la seguridad, la dave privada se protege con una contraseña.                                                                          |
|   | Escriba la contraseña para la clave privada.                                                                                                    |
|   | Contraseña:                                                                                                    |
|   | rwk4yGHm43Nx37JZ                                                                                                    |
|   | Mostrar contraseña                                                                                                    |
|   | Opciones de importación:                                                                                                    |
|   | Habilitar protección segura de clave privada. Si habilita esta opción, se le<br>avisará cada vez que la clave privada sea usada por una aplicación. |
|   | Marcar esta dave como exportable. Esto le permitirá hacer una copia de seguridad de las daves o transportarlas en otro momento.                     |
|   | Proteger la dave privada mediante security(Non-exportable) basada en virtualizado                                                                   |
|   | Incluir todas las propiedades extendidas.                                                                                                    |

| AC CAMERFIRMA, S.A NIF: A 82743287 | Página 6 de 10 |
|------------------------------------|----------------|
| C/Ribera del Loira, 12             |                |
| 28006 - Madrid                     |                |

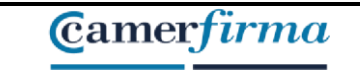

When you click on Next, the following screen will appear. It is recommended to leave the path of storage marked by default according to the type of certificate.

| A | Imacén de certificados                              |                                                     |                               |                  |
|---|-----------------------------------------------------|-----------------------------------------------------|-------------------------------|------------------|
|   | Los almacenes de certific<br>certificados.          | ados son las áreas del                              | sistema donde se gu           | iardan los       |
|   | Windows puede seleccior<br>puede especificar una ub | nar automáticamente u<br>iicación para el certifica | n almacén de certific<br>ado. | ados; también se |
|   | Seleccionar autom<br>certificado                    | áticamente el almacén                               | de certificados segú          | n el tipo de     |
|   | O Colocar todos los o                               | certificados en el siguie                           | nte almacén                   |                  |
|   | Almacén de certifi                                  | cados:                                              |                               | Examinar         |
|   | 1                                                   |                                                     |                               |                  |
|   |                                                     |                                                     |                               |                  |
|   |                                                     |                                                     |                               |                  |
|   |                                                     |                                                     |                               |                  |
|   |                                                     |                                                     |                               |                  |

#### Click on Next

|   | manzación del Asistent                | e para importar certificados                      |
|---|---------------------------------------|---------------------------------------------------|
| S | e importará el certificado después de | hacer dic en Finalizar.                           |
| E | specificó la siguiente configuración: |                                                   |
|   | Almacén de certificados seleccionado  | Determinado de forma automática por el asistente  |
|   | Nombre de archivo                     | C: \Users\carloslg\AC Camerfirma SA\Oficina de Re |
|   |                                       |                                                   |
|   |                                       |                                                   |
|   | <                                     | >                                                 |
|   |                                       |                                                   |

| AC CAMERFIRMA, S.A NIF: A 82743287 | Página 7 de 10 |
|------------------------------------|----------------|
| C/Ribera del Loira, 12             |                |
| 28006 - Madrid                     |                |

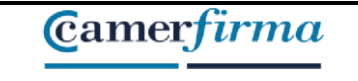

When you click on Complete, the following screen will be displayed:

| Una anlicación está creando un elemento protegido |  |
|---------------------------------------------------|--|
|                                                   |  |
|                                                   |  |
|                                                   |  |
| Clave privada de CryptoAP                         |  |
|                                                   |  |
| Nivel de seguridad: medio Nivel de seguridad      |  |
|                                                   |  |

Click on Security level to add a personal password that you will have to enter each time you use your certificate.

| Elegir un nivel de segurida | Bija un nivel de seguridad apropiado para este elemento                                                                                                    |
|-----------------------------|----------------------------------------------------------------------------------------------------|
|                             | <ul> <li>Alto<br/>Solicitar mi permiso con una contraseña cuando la<br/>información vaya a utilizarse.</li> <li>Medio<br/>Solicitar mi permiso cuando la información vaya a<br/>utilizarse.</li> </ul> |
|                             | < Atràs Siguiente > Cancelar                                                                                                    |

Select High level and click on Next

| AC CAMERFIRMA, S.A NIF: A 82743287 |  | Página 8 de 10 |  |  |
|------------------------------------|--|----------------|--|--|
| C/Ribera del Loira, 12             |  |                |  |  |
| 28006 - Madrid                     |  |                |  |  |

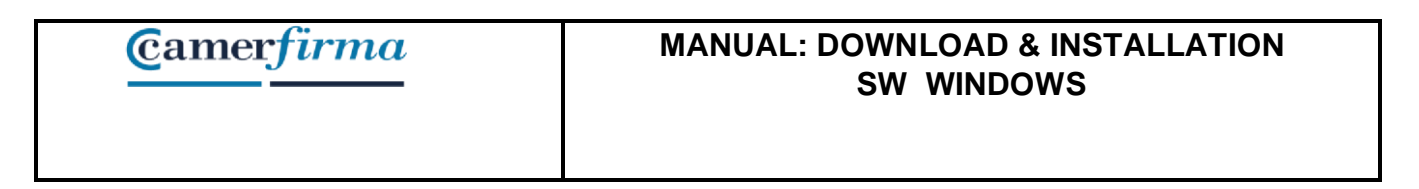

| Crear una contraseña                     | para proteger este elemento.                                                                  |                                                                                                    |
|------------------------------------------|-----------------------------------------------------------------------------------------------|----------------------------------------------------------------------------------------------------|
| Crear una contraseña<br>Contraseña para: | para este elemento.<br>Clave privada de CryptoA                                               |                                                                                                    |
| Contraseña:<br>Confirmar:                | •••••                                                                                         |                                                                                                    |
|                                          | Crear una contraseña<br>Crear una contraseña<br>Contraseña para:<br>Contraseña:<br>Confirmar: | Crear una contraseña para proteger este elemento.<br>Crear una contraseña para este elemento.<br>Contraseña para: Clave privada de CryptoA<br>Contraseña:<br>Confimar: |

Enter the personal password of your choice with at least 8 characters and containing at least one capital letter and one number. Confirm it again before clicking on Complete.

| Una aplicación está creando un ele | nento protegido.   |
|------------------------------------|--------------------|
| Clave privada de CryptoAP          |                    |
| Nivel de seguridad: alto           | livel de seguridad |
|                                    |                    |

| AC CAMERFIRMA, S.A NIF: A 82743287 | Página 9 de 10 |
|------------------------------------|----------------|
| C/Ribera del Loira, 12             |                |
| 28006 - Madrid                     |                |

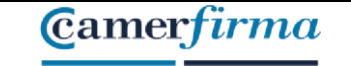

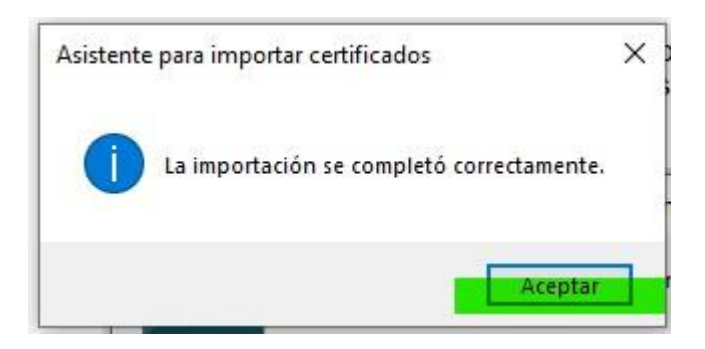

Upon completion and **acceptance** of your certificate installation operation, the import assistant notifies you of the successful completion of the process.

Click OK to close the assistant

Your certificate is now properly installed on your computer and ready to use.

## 3. Security Copy of the Certificate

Once the certificate has been installed, it is recommended to make a copy of the downloaded file on an external support (USB port, external disk, Cloud...) and delete the copy that has been saved on the computer in the download process.

It is also recommended that you keep the installation PIN (password) sent by e-mail in a safe way.

This way, in case of accidental delete or failure of the computer's hard disk, we can recover our digital certificate from the backup copy.

It is also recommended to keep the copy of the certificate and the installation PIN in different locations..

| AC CAMERFIRMA, S.A NIF: A 82743287 | Página 10 de 10 |
|------------------------------------|-----------------|
| C/Ribera del Loira, 12             |                 |
| 28006 - Madrid                     |                 |